## Настройка сервера доступа

Сервер доступа принимает удалённые подключения пользователей РАМ и автоматически открывает удалённые подключения к конечным ресурсам от имени привилегированных учетных записей.

Для разворачивания роли RDS необходим "чистый" Windows Server в составе домена:

- к нему не применяются групповые политики, связанные с удаленным доступом
- на нем отсутствуют любые из компонентов роли RDS (RDCB, RDG, RDL, RDSH, RDVH, RDWA)

Разворачивание роли Remote Desktop Services на одном сервере

- 1. Откройте Server Manager (Диспетчер серверов), в меню Manage (Управление) щелкните пункт Add Roles and Features (Добавить роли и компоненты)
- 2. На шаге Installation Type (Типы установки) выберите пункт Remote Desktop Services installation (Установка служб удаленных рабочих столов)
- 3. На шаге **Deployment type** (Типы развертывания) выберите пункт **Standard deployment** (Ст андартное развертывание)
- 4. На шаге **Deployment scenario** (Сценарий развертывания) выберите пункт **Session-based desktop deployment** (Развертывание рабочих столов на основе сеансов)
- 5. На шагах **RD Connection Broker** (Посредник подключений), **RD Web Access** (Веб-доступ), **RD Session Host** (Узел сеансов) выберите имя текущего сервера
- 6. На шаге **Confirmation** (Подтверждение) отметьте галочкой **Restart the destination server automatically if required** (Автоматически перезапускать конечный сервер, если это потребуется), щелкните **Deploy** (Развернуть) и дождитесь перезагрузки сервера.

Разворачивание роли Remote Desktop Services на нескольких серверах

- Откройте Server Manager (Диспетчер серверов)на первом сервере и добавьте необходимые серверы в пул: в меню Manage (Управление) щелкните пункт Add Servers ( Добавление серверов), выполните поиск, выберите серверы и дождитесь завершения операции добавления. Все нужные серверы должны отобразиться в разделе All Servers (Все серверы) со статусом Online (В сети)
- 2. Здесь же, в меню **Manage** (Управление) щелкните пункт **Add Roles and Features** (Добавит ь роли и компоненты)
- 3. На шаге Installation Type (Типы установки) выберите пункт Remote Desktop Services installation (Установка служб удаленных рабочих столов)
- 4. На шаге **Deployment type** (Типы развертывания) выберите пункт **Standard deployment** (Ст андартное развертывание)
- 5. На шаге **Deployment scenario** (Сценарий развертывания) выберите пункт **Session-based desktop deployment** (Развертывание рабочих столов на основе сеансов)
- 6. На шаге **RD Connection Broker** (Посредник подключений) выберите сервер, на котором будет установлена роль RD Connection Broker
- 7. На шаге **RD Web Access** (Веб-доступ) выберите сервер, на котором будет установлена роль RD Web Access (не используется компонентами PAM)
- 8. На шаге **RD Session Host** (Узел сеансов) выберите серверы, на которых будет установлена роль RD Session Host
- 9. На шаге **Confirmation** (Подтверждение) отметьте галочкой **Restart the destination server automatically if required** (Автоматически перезапускать конечный сервер, если это потребуется), щелкните **Deploy** (Развернуть) и дождитесь перезагрузки серверов.